Nafarroako 👷 Gobierno Gobernua 🖾 de Navarra

Guardias de oficinas de farmacia de Navarra

Consulta guardias/horarios Solicitar cambio guardia/horario/cierre Peticiones cambio guardia recibidas

Carteles

# **Bienvenidos** a Farmacias de Guardia

Puedes navegar mediante las distintas opciones del menú para acceder a la parte que deseas

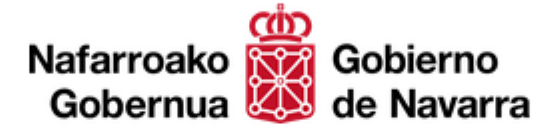

Todos los usuarios de esta aplicación están sujetos al secreto profesional aún en el caso de no ser personal sanitario. No está permitido el uso indebido de la información contenida en esta Base de Datos. Recuerde que este acceso quedará registrado con su identificación y el tipo de información consultada. Dicho registro podrá ser utilizado para detectar y perseguir los accesos indebidos. Cuando abandone su puesto, salga del explorador o pulse el botón de cerrar la sesión para evitar accesos no autorizados.

Farmacéutico - COF

# **SALUD – FARMACIAS GUARDIA**

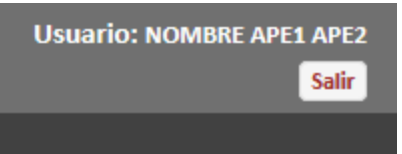

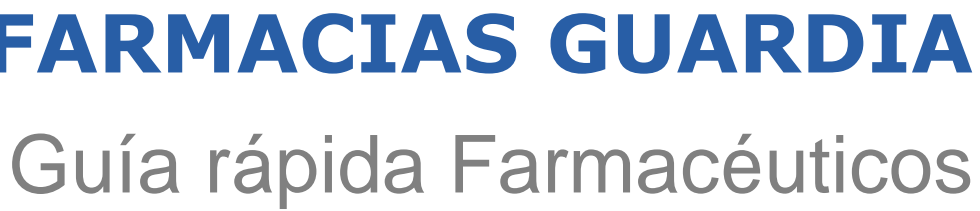

## Crear una solicitud de cambio de guardia

Pasos a seguir para crear una solicitud de cambio de guardia para mi farmacia.

Pinchar en la opción de menú Solicitar cambio guardia/horario/cierre y pinchar en la opción Solicitar cambios de guardia para que aparezca el formulario que debe rellenar el farmacéutico. (1)

| Solicitar cambio guardia/horario/cierre                                                                 | Datos básicos                              |                       |        |                 |            | θ                  |
|----------------------------------------------------------------------------------------------------|--------------------------------------------|-----------------------|--------|-----------------|------------|--------------------|
| Solicitar cambios de guardia                                                                            | Fecha solicitud:                           | 09/09/2021            |        |                 |            |                    |
| Consultar solicitudes creadas                                                                           | * Guardia desde:                           |                       |        | *Guardia hasta: |            |                    |
| Consultar solicitudes pendientes                                                                        |                                            |                       |        |                 |            |                    |
| Solicitar horarios                                                                                      | Farmacias                                  |                       |        |                 |            |                    |
| Consultar solicitudes horario                                                                           | * Farmacia solicitante:                    | Oficina de Farmacia 1 |        |                 | Q <b>X</b> |                    |
| Solicitar horario fiestas patronales                                                                    | Farmacia de refuerzo asociada:             | No tiene              |        |                 |            |                    |
| Consultar solicitud fiestas patronales                                                                  | ¿Cambia guardia la farmacia de refuerzo?:  | Seleccionar           | ~      |                 |            |                    |
| Solicitar cierre temporal                                                                               | Zono geográficou                           | Demolece              |        |                 |            |                    |
| Consultar solicitud cierres                                                                             | zona geografica:                           | Pampiona y comarca    |        |                 | ×          |                    |
|                                                                                                    | * Grupo guardia:                           | Seleccionar           |        |                 | ~          |                    |
| Al acceder a esta pantalla, algunos campos de la pantalla                                               | * Tipo guardia:                            | Seleccionar           |        |                 | ~          |                    |
| - Fecha solicitud = anarece la fecha actual y no se                                                     | * Farmacia sustituta:                      |                       |        |                 | Q 🗙        |                    |
| puede modificar. Esta fecha es el día en el que se crea la solicitud.                                   | Farmacia de refuerzo asociada:             |                       |        |                 |            |                    |
| - Farmacia solicitante = muestra el nombre de la farmacia que tiene asociada el farmacéutico que está   | ¿Cambia guardia la farmacia de refuerzo de | Seleccionar           | $\sim$ |                 |            |                    |
| trabajando con la aplicación de solicitudes. En este ejemplo la farmacia solicitante es "Farmacia A".   | la sustituta?:                             |                       |        |                 |            |                    |
| - Farmacia de refuerzo asociada = en caso de que la farmacia solicitante tenga una farmacia de refuerzo | * Motivo:                                  | Seleccionar           |        |                 | ~          |                    |
| asociada, este campo mostrará el nombre de la farmacia<br>de refuerzo.                                  |                                            |                       |        |                 | Limpiar    | Enviar a sustituta |

- Zona geográfica = aparece la zona geográfica a la que pertenece la farmacia solicitante.

| Farmacéuticos – Solicitudes online |  |
|------------------------------------|--|
|                                    |  |

| _ | Proceso                                                                                               |                                                    |      |
|---|----------------------------------------------------------------------------------------------------|----------------------------------------------------|------|
|   | Crear una solicitud de cambio de guardia                                                              |                                                    | Farr |
|   | 2 Rellenar o completar los datos obligatorios (asterisco) de la solicitud. A continuación se explicar | n los campos del formulario que se deben rellenar. |      |
|   |                                                                                                    |                                                    |      |

| Datos básicos    |            |                 |            |         |
|------------------|------------|-----------------|------------|---------|
| Fecha solicitud: | 09/09/2021 |                 |            |         |
| * Guardia desde: | 09/09/2021 | *Guardia hasta: | 09/09/2021 | <b></b> |
|                  |            |                 |            |         |

- Fecha solicitud = muestra la fecha actual y no se puede modificar.

- Guardia desde y guardia hasta = estos dos campos son para introducir las fechas en las que se realizará el cambio de guardia. Si se indica la misma fecha en los dos campos, se trata de un cambio de guardia de un día concreto (en la imagen se observa que sólo se cambiará la guardia el día 09/09/2021). En el caso de que estos dos campos tengan diferentes fechas, significa que se quieren cambiar las guardias que existan en el período de tiempo indicado (ejemplo, si se ha indicado el rango de fechas 01/09/2021 al 31/09/2021, significa que se cambiarán las guardias de todo el mes de Septiembre del año 2021).

| Farmacias                                 |                           |   |        |  |
|-------------------------------------------|---------------------------|---|--------|--|
| * Farmacia solicitante:                   | Oficina de Farmacia 1     | Q | ×      |  |
| Farmacia de refuerzo asociada:            | No tiene                  |   |        |  |
| ¿Cambia guardia la farmacia de refuerzo?: | Seleccionar               |   |        |  |
| Zona geográfica:                          | Pamplona y comarca        |   | $\sim$ |  |
| * Grupo guardia:                          | Casco Viejo y II Ensanche |   | $\sim$ |  |
| * Tipo guardia:                           | Diurna Pamplona y comarca |   | $\sim$ |  |

- Farmacia solicitante = muestra el nombre de la farmacia que tiene asociada el farmacéutico que está trabajando con la aplicación de solicitudes. No se puede modificar la información de este campo.

- Farmacia de refuerzo asociada = en este caso, al no tener una farmacia de refuerzo asociada a la farmacia solicitante, este campo muestra el literal No tiene. Si tiene una farmacia de refuerzo asociada, aquí aparecerá el nombre de la farmacia de refuerzo. No se puede modificar la información de este campo

- ¿Cambia guardia la farmacia de refuerzo? = si la farmacia solicitante tiene asociada una farmacia de refuerzo, es obligatorio indicar si la de refuerzo también cambia la guardia. Para indicar que cambia la guardia, se seleccionará el dato SI y si no cambia la guardia, seleccionar el dato NO. En este ejemplo, como la farmacia solicitante no tiene asociada ninguna farmacia de refuerzo, no es necesario rellenar este campo.

- Zona geográfica = muestra la zona geográfica a la que pertenece la farmacia solicitante. No se puede modificar la información de este campo.

- Grupo guardia = en este campo se debe seleccionar el grupo de guardia al que pertenece la farmacia solicitante y para el que se realizará el cambio de guardia. Es obligatorio seleccionar un dato en este campo.

- Tipo guardia = campo para seleccionar el tipo de guardia al que pertenece la farmacia solicitante y para el que se realizará el cambio de guardia. Es obligatorio seleccionar un dato en este campo.

#### macéuticos – Solicitudes online

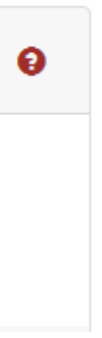

atorio seleccionar un dato en este campo. ar un dato en este campo.

| Proce | 0.00                                                         |                                                                                                    |          |      |
|-------|--------------------------------------------------------------|----------------------------------------------------------------------------------------------------|----------|------|
| C     | rear una solicitud de cambio de guardia                      |                                                                                                    |          | Farn |
| 2     | Rellenar o completar los datos obligatorios (a               | sterisco) de la solicitud. A continuación se explican los campos del formulario que se deben rellenar | · -      |      |
|       | * Farmacia sustituta:                                        | Oficina de Farmacia 2                                                                                 | <b>x</b> |      |
|       | Farmacia de refuerzo asociada:                               | No tiene                                                                                              |          |      |
|       | ¿Cambia guardia la farmacia de refuerzo de<br>la sustituta?: | Seleccionar                                                                                           |          |      |
|       | * Motivo:                                                    | Enfermedad                                                                                            | ~        | 1    |

- Farmacia sustituta = en este campo debe indicarse la farmacia sustituta que realizará la guardia de la farmacia solicitante. Para indicar la farmacia sustituta, hay que pinchar en el icono de la lupa, para que se abra el buscador de farmacias. Este buscador mostrará las farmacias del mismo grupo de guardia al que pertenece la farmacia solicitante y además, algunas farmacias de los grupos de guardia limítrofes (en la parte inferior se explica cómo usar el buscador de farmacias). Para quitar la farmacia sustituta que aparece en pantalla, pinchar en el icono con forma de aspa roja.

- Farmacia de refuerzo asociada = en este caso, aparece la farmacia "Farmacia refuerzo" como la farmacia de refuerzo asociada a la farmacia sustituta. No se puede modificar la información de este campo.

- ¿Cambia guardia la farmacia de refuerzo de la sustituta? = si la farmacia sustituta tiene asociada una farmacia de refuerzo, es obligatorio indicar si la de refuerzo también cambia la guardia. Para indicar que cambia la guardia, se seleccionará el dato SI y si no cambia la guardia, seleccionar el dato NO. Este campo no lo tiene que rellenar la farmacia solicitante, lo rellenará la farmacia sustituta cuando responda a la solicitud de cambio.

- Motivo cambio = aquí hay que seleccionar el motivo por el cual se está solicitando un cambio de guardia. Es obligatorio seleccionar un dato en este campo.

#### Buscador de farmacias sustitutas (icono lupa) Usu Gobierno Nafarroako Solicitar cambio de guardia - buscar farmacia sustituta KΥ Gobernua 🖾 de Navarra Consulta guardias/horarios Solicitar cambio guardia/horario/cierre Peticiones cambio guardia recibidas Carteles A continuación aparecen las farmacias sustitutas con las que puede realizar un cambio de guardia. Aparecen las farmacias que pertenecen al mismo grupo de guardia y las farmacias de grupos de Pamplona y Comarca Listado de farmacias sustitutas Mostrar 50 v registros Código Nombre farmacia Teléfono Localidad F00000 Oficina de Farmacia 2 666 666666 PAMPLONA Seleccionar Seleccionar F00001 Farmacia 5 555 555555 PAMPLONA F00003 777 777777 PAMPLONA Seleccionar Farmacia 6

Al pinchar en el icono de la lupa, aparece la pantalla que muestra el listado de farmacias sustitutas que puede seleccionar el farmacéutico. Esta lista muestra las farmacias que pertenecen al mismo grupo de guardia que la farmacia solicitante y también aparecen algunas farmacias de grupos de guardia limítrofes de Pamplona y Comarca.

El farmacéutico debe buscar la farmacia con la que va realizar el cambio de guardia (en este ejemplo, la farmacia sustituta es Oficina de Farmacia 2) y pulsar el botón Seleccionar que está al lado del nombre de la farmacia. Al pulsar este botón, esta pantalla se cerrará y volverá a la pantalla de la solicitud mostrando el nombre de la farmacia sustituta seleccionada (si la farmacia sustituta tiene asociada una farmacia de refuerzo, también aparecerá su nombre en el campo Farmacia de refuerzo asociada.

#### macéuticos – Solicitudes online

| rio: Usuario A | Ape1 Ape2<br><mark>Salir</mark> |
|----------------|---------------------------------|
|                |                                 |
| limítrofes     |                                 |
|                |                                 |
|                |                                 |
| ÷              |                                 |
|                |                                 |
|                |                                 |
|                |                                 |

| Floceso                                  |      |
|------------------------------------------|------|
| Crear una solicitud de cambio de guardia | Farm |
|                                          |      |

) Una vez se han rellenado los campos de la solicitud, se debe enviar la solicitud de cambio a la farmacia sustituta.

**n**...

3

| Datos básicos                                                |                                       | θ                       |
|--------------------------------------------------------------|---------------------------------------|-------------------------|
| Fecha solicitud:                                             | 09/09/2021                            |                         |
| * Guardia desde:                                             | 09/09/2021 *Guardia hasta: 09/09/2021 |                         |
| Farmacias                                                    |                                       |                         |
| * Farmacia solicitante:                                      | Oficina de Farmacia 1 Q               | ×                       |
| Farmacia de refuerzo asociada:                               | No tiene                              |                         |
| ¿Cambia guardia la farmacia de refuerzo?:                    | Seleccionar                           |                         |
| Zona geográfica:                                             | Pamplona y comarca                    | $\sim$                  |
| * Grupo guardia:                                             | Casco Viejo y II Ensanche             | ~                       |
| * Tipo guardia:                                              | Diurna Pamplona y comarca             | ~                       |
| * Farmacia sustituta:                                        | Oficina de Farmacia 2 Q               | ×                       |
| Farmacia de refuerzo asociada:                               | No tiene                              |                         |
| ¿Cambia guardia la farmacia de refuerzo de<br>la sustituta?: | Seleccionar                           |                         |
| * Motivo:                                                    | Enfermedad                            | ~                       |
|                                                              | Lim                                   | pial Enviar a sustituta |

Pulsando el botón Enviar a sustituta, la aplicación guardará la solicitud, le asignará el estado Enviada a sustituta y enviará correos electrónicos a los participantes de la solicitud para informarles de que se ha creado una solicitud online que les afecta.

## macéuticos – Solicitudes online

| _ | Proceso                                  |      |
|---|------------------------------------------|------|
|   | Crear una solicitud de cambio de guardia | Farı |

Si todas las operaciones han ido bien al pulsar el botón Enviar a sustituta, aparecerá un mensaje en la parte superior de la pantalla informando al farmacéutico que la solicitud se ha creado correctamente y se ha enviado a la farmacia sustituta y también el plazo que queda para enviar la solicitud a Salud. En la siguiente imagen aparece el mensaje y el plazo cuando ha ido todo bien al pulsar el botón Enviar a sustituta:

| La solicitud de cambio de guardia se ha creado<br>Todos los correos se enviaron correctamente a | correctamente.<br>sus destinatarios. |                 |            | × |
|-------------------------------------------------------------------------------------------------|--------------------------------------|-----------------|------------|---|
| Datos básicos                                                                                   |                                      |                 |            | θ |
| Fecha solicitud:                                                                                | 09/09/2021                           |                 |            |   |
| * Guardia desde:                                                                                | 30/09/2021                           | *Guardia hasta: | 30/09/2021 |   |
| Plazo para enviar la solicitud a Salud:                                                         | 12 Días, 14 Horas y 31 Minutos       |                 |            |   |

Si al pulsar el botón Enviar a sustituta, las fechas seleccionadas han superado el plazo dado por Salud, aparecerá un mensaje en la parte superior de la pantalla informando al farmacéutico. En la siguiente imagen aparece el mensaje y el plazo cuando ha ido todo bien al pulsar el botón Enviar a sustituta:

| Su solicitud ha excedido el plazo de presentación por lo que no será tramitada por el Departamento de Salud. |            |                 |            |   |  |  |
|----------------------------------------------------------------------------------------------------|------------|-----------------|------------|---|--|--|
| Datos básicos                                                                                                |            |                 |            | θ |  |  |
| Fecha solicitud:                                                                                             | 09/09/2021 |                 |            |   |  |  |
| * Guardia desde:                                                                                             | 09/09/2021 | *Guardia hasta: | 09/09/2021 |   |  |  |
| Plazo para enviar la solicitud a Salud:                                                                      | 0 Minutos  |                 |            |   |  |  |

IMPORTANTE: Recordar que cuando responda la farmacia sustituta al cambio de guardia y haya aceptado el cambio de guardia, el farmacéutico que ha solicitado el cambio, debe enviar la solicitud al Departamento de Salud. Si la farmacia sustituta responde al cambio de guardia y el farmacéutico que ha solicitado el cambio de guardia no la envía a Salud, la solicitud no se tramitará y por lo tanto, no se realizará ningún cambio de guardia.

#### macéuticos – Solicitudes online

#### **Objetivo**

Pasos a seguir para responder a una solicitud de cambio de guardia donde la farmacia del farmacéutico hace el papel de farmacia sustituta (petición de cambio de guardia recibida).

Pinchar en la opción de menú Peticiones cambio guardia recibidas y pinchar en la opción Consultar peticiones pendientes para que aparezcan las solicitudes de cambio que ha recibido y que están pendientes de responder.

| Peticiones cambio guardia recibidas                                                                                                    | Nafarroako 💥 Go<br>Gobernua 🕮 de | bierno<br>Navarra          |                          | Сог                              | nsulta pe               | eticiones de (                    | cambio d<br>resp   | e guardi:<br>uesta | a recibidas pe                                | ndientes de        |                       | Usuario     | : USUARIO APE1 APE2<br><mark>Salir</mark> |
|----------------------------------------------------------------------------------------------------|----------------------------------|----------------------------|--------------------------|----------------------------------|-------------------------|-----------------------------------|--------------------|--------------------|-----------------------------------------------|--------------------|-----------------------|-------------|-------------------------------------------|
| Consultar peticiones recibidas<br>Consultar peticiones pendientes                                                                                                    | Consulta guardias/horario        | os Solicita<br>terios de b | ar cambio gua            | rdia/horario/                    | cierre <u>Petic</u>     | iones cambio guardia              | <u>a recibidas</u> | Carteles           |                                               |                    |                       |             |                                           |
| Al acceder a esta pantalla, algunos campos de la pantalla aparecen precargados con cierta información:                                                                                                    |                                  |                            |                          | Farmacia                         | : F00002                | - Oficina de Farmacia 2           | 2                  |                    |                                               |                    |                       |             |                                           |
| <ul> <li>Farmacia = muestra el nombre de la farmacia que tiene<br/>asociada el farmacéutico que está trabajando con la<br/>aplicación de solicitudes. En este ejemplo la farmacia<br/>solicitante es la "Oficina de Farmacia 1".</li> </ul>                                                     |                                  | Fai                        | rmacia de refu<br>Zo     | ierzo asociada<br>ona geográfica | : No tiene<br>: Pamplor | a y comarca                       |                    |                    |                                               |                    |                       |             |                                           |
| - Farmacia de refuerzo asociada = en caso de que la farmacia solicitante tenga una farmacia de refuerzo asociada, este campo mostrará el nombre de la farmacia de refuerzo. En este ejemplo aparece la "Farmacia refuerzo" como la farmacia que de refuerzo asociada a la farmacia solicitante. | Res                              | strar 50 v                 | e la búsqueo             | da                               |                         |                                   |                    |                    |                                               |                    |                       | ٥           |                                           |
| <ul> <li>Zona geográfica = aparece la zona geográfica a la que<br/>pertenece la farmacia solicitante.</li> </ul>                                                                                                    | F.5                              | olicitud                   | geográfica<br>Pamplona y | Tipo g<br>Diurna                 | uardia<br>Pamplona y    | Grupo guardia<br>Casco Viejo y II | Desde              | Hasta              | Farmacia solicitante<br>Oficina de Farmacia 1 | Farmacia sustituta | Estado<br>Enviada a   | Editar      |                                           |
| En la <b>zona de resultados de la búsqueda</b> , aparecen las solicitudes de cambio que ha recibido la farmacia del farmacéutico y que están pendientes de tratar o responder.                                                                                                    | Reg                              | istro 1 a 1 de             | comarca                  | comarc                           | a                       | Ensanche                          |                    |                    |                                               | 2                  | sustituta<br>Anterior | 1 Siguiente |                                           |

En la imagen de ejemplo, se puede observar que, la farmacia Oficina de Farmacia 1 solicita un cambio de guardia con la farmacia Oficina de Farmacia 2 en la fecha 30/09/2021. La solicitud tiene el estado Enviada a sustituta, este estado significa que la farmacia que solicita el cambio ha creado una solicitud de cambio y la ha enviado a la farmacia que le sustituirá en la guardia.

Para responder o tramitar la solicitud, se tiene que pulsar el botón Ver que aparece en la columna Editar. En la siguiente página se explica cómo responder a la solicitud de cambio de guardia recibida.

### Farmacéuticos – Solicitudes online

2 Al pinchar en el botón Ver de la columna Editar, se accede al detalle de la solicitud de cambio para consultar sus datos y responder a la solicitud. A continuación aparece una imagen con el detalle de la solicitud de cambio pendiente de respuesta.

| Datas hásisas                                             |                                |                                | *Aceptar / Rechazar:                                  | Aceptar                                                 |
|-----------------------------------------------------------|--------------------------------|--------------------------------|-------------------------------------------------------|---------------------------------------------------------|
|                                                           |                                |                                | <b>X</b>                                              |                                                         |
| Fecha solicitud:                                          | : 09/09/2021                   |                                | Ινιοτινο:                                             | Seleccionar                                             |
| Guardia desde:                                            | 30/09/2021                     |                                | Para responder a la                                   | solicitud de cambio,                                    |
| Guardia hasta:                                            | 30/09/2021                     |                                | Aceptar/Rechazar                                      | y <b>motivo</b> .                                       |
| Plazo para enviar la solicitud a Salud:                   | 7 Días, 12 Horas y 24 Minutos  |                                | Si está de acuerdo c                                  | on el cambio de guard                                   |
| Estado solicitud:                                         | Enviada a sustituta            |                                | seleccionar el valor                                  | Aceptar. Al aceptar                                     |
| *Aceptar / Rechazar:                                      | Seleccionar                    |                                | Aceptada sustituta                                    |                                                         |
| Motivo                                                    |                                |                                | Si el farmaceutico no<br>valor <b>Rechazar</b> . Si s | esta de acuerdo con e<br>e rechaza una solicitud        |
| Wittive.                                                  |                                |                                | decir, se le asignará                                 | el estado <b>Rechazada</b>                              |
|                                                           |                                |                                | solicitud de cambio.                                  |                                                         |
| Farmacia solicitante                                      |                                |                                | Tanto si se acepta co                                 | mo si se rechaza la soli                                |
| Farmacia solicitante:                                     | F00001 - Oficina de Farmacia 1 |                                | rellenarlo.                                           |                                                         |
| Farmacia de refuerzo asociada:                            | No tiene                       |                                |                                                       |                                                         |
| ¿Cambia guardia la farmacia de refuerzo?:                 | :                              |                                |                                                       |                                                         |
| Zona geográfica:                                          | Pamplona y comarca             |                                | ¿Cambia guardia la farmacia                           | de refuerzo de la sustituta?:                           |
| Grupo guardia:                                            | Casco Viejo y II Ensanche      |                                |                                                       |                                                         |
| Tipo guardia:                                             | Diurna Pamplona y comarca      |                                | En este ejemplo, la fa                                | ormacia Oficina de Farm                                 |
|                                                           |                                |                                | y por lo tanto el cam                                 | po está deshabilitado.                                  |
| Farmacia sustituta                                        |                                |                                | en el campo ¿Camb                                     | ia guardia la farmac                                    |
| Farmacia sustituta:                                       | F00002 - Oficina de Farmacia 2 |                                | farmacia de refuerzo                                  | se seleccionará el valor                                |
| Farmacia de refuerzo asociada:                            | - No tiene                     |                                | refuerzo NO cambia c                                  | le guardia                                              |
| ¿Cambia guardia la farmacia de refuerzo de la sustituta?: | Seleccionar                    |                                |                                                       |                                                         |
|                                                           |                                |                                |                                                       |                                                         |
|                                                           |                                | Enviar respuesta a solicitante | Enviar res                                            | puesta a solicitan                                      |
| Historial de la solicitud                                 |                                | e                              | Cuando el farmacéu<br>respuesta a solicit             | itico termine de relle<br><b>ante</b> para que la solic |
| Fecha estado                                              | Estado                         | Motivo                         | farmacia sustituta ha                                 | aceptado el cambio de                                   |
| 09/09/2021                                                | Enviada a sustituta            | Enfermedad                     |                                                       |                                                         |
|                                                           |                                |                                |                                                       |                                                         |
|                                                           |                                | Volver                         |                                                       |                                                         |
|                                                           |                                |                                |                                                       |                                                         |

### Farmacéuticos – Solicitudes online

 $\sim$  $\sim$ 

el farmacéutico sólo debe rellenar los campos

ia propuesto, en el campo Aceptar/Rechazar debe la solicitud de cambio, se le asigna el estado

cambio de guardia propuesto, debe seleccionar el de cambio, ésta quedará cerrada o terminada, es a sustituta y ya no se podrá trabajar sobre esa

citud de cambio, el campo motivo no es obligatorio

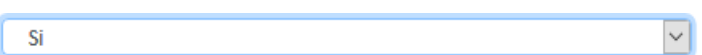

nacia 2, no tiene asociada una farmacia de refuerzo En el caso de tener, es obligatorio indicar un valor cia de refuerzo de la sustituta?. Se indicará el n cambia la guardia o si no cambia de guardia la **NO**. En este ejemplo, se indica que la farmacia de

# te

enar los campos, debe pulsar el botón Enviar citud vuelva a la farmacia solicitante y sepa si la guardia o no.

Pasos a seguir para enviar la solicitud de cambio al Departamento de Salud, cuando la solicitud ha sido aceptada por la farmacia sustituta.

Pinchar en la opción de menú Solicitudes de cambio y pinchar en la opción Consultar solicitudes pendientes para que aparezcan las solicitudes pendientes que ha creado el farmacéutico. Esta pantalla sólo muestra las solicitudes de cambio pendientes.

| Solicitar cambio guardia/borario/cierre                                                                                                    | Nafarroako 👾 Gobierno Consulta solicitudes pendientes de respue<br>Gobernua 💭 de Navarra                                                                                                    | Usuario: Usuario Ape1 Ape2                                            |
|----------------------------------------------------------------------------------------------------|----------------------------------------------------------------------------------------------------|-----------------------------------------------------------------------|
|                                                                                                    | Consulta guardias/horarios Solicitar cambio guardia/horario/cierre Peticiones cambio guardia recibidas Carteles                                                                                                    |                                                                       |
| Solicitar cambios de guardia                                                                                                    |                                                                                                    |                                                                       |
| Consultar solicitudes creadas                                                                                                    | Criterios de búsqueda                                                                                                    |                                                                       |
| Consultar solicitudes pendientes                                                                                                    | Solicitudes desde: hasta:                                                                                                    |                                                                       |
|                                                                                                    | Farmacia solicitante:                                                                                                    |                                                                       |
| Al acceder a esta pantalla, algunos campos de la pantalla aparecen precargados con cierta información:                                                                                                    |                                                                                                    |                                                                       |
| <ul> <li>Farmacia solicitante = muestra el nombre de la farmacia<br/>que tiene asociada el farmacéutico que está trabajando con<br/>la aplicación de solicitudes. En este ejemplo la farmacia<br/>solicitante es la "Oficina de Farmacia 1".</li> </ul> | Farmacia de refuerzo asociada: No tiene                                                                                                    |                                                                       |
| <ul> <li>Farmacia de refuerzo asociada = en caso de que la<br/>farmacia solicitante tenga una farmacia de refuerzo asociada,<br/>este campo mostrará el nombre de la farmacia de refuerzo.</li> </ul>                                                   | Resultados de la búsqueda                                                                                                    | Limpiar Buscar                                                        |
| Además, esta pantalla permite buscar solicitudes de cambio<br>creadas por el farmacéutico en un período de tiempo<br>determinado (filtros <b>Solicitudes desde y hasta</b> ).                                                                           | Mostrar 50 v registros<br>F.Solicitud Zona<br>geográfica Tipo guardia Grupo guardia Desde Hasta Farmacia solicitante                                                                                                    | e 🗘 Farmacia sustituta 🗘 Estado 🔶 Editar                              |
| En la <b>zona de resultados de la búsqueda</b> , aparecen las solicitudes pendientes que ha creado el farmacéutico y que están pendientes.                                                                                                    | 09/09/2021       Pamplona y comarca       Diurna Pamplona y comarca       Casco Viejo y II       30/09/2021       30/09/2021       Oficina de Farmacia         Registro 1 a 1 de 1       Image: Strain Strain Strai | 1 Oficina de Farmacia Aceptada<br>2 sustituta<br>Anterior 1 Siguiente |

Farmacéutico - COF

En la imagen de ejemplo, se puede observar que, la farmacia Oficina de Farmacia 1 ha solicitado un cambio de guardia con la farmacia Oficina de Farmacia 2 en la fecha 30/09/2021. La solicitud tiene el estado Aceptada sustituta, este estado significa que la farmacia sustituta ha aceptado el cambio de guardia que le ha propuesto la farmacia solicitante. Como la farmacia sustituta ha aceptado el cambio de guardia, el siguiente paso es enviar la solicitud de cambio al Departamento de Salud.

Para enviar la solicitud de cambio al Departamento de Salud, se tiene que pulsar el botón Ver que aparece en la columna Editar. En la siguiente página se explica cómo enviar la solicitud de cambio de guardia al Departamento de Salud.

### Farmacéuticos – Solicitudes online

Nafarroako

|   | Proceso<br>Enviar solicitud de cambio de guardia al Departamento de Salud | Farm |
|---|---------------------------------------------------------------------------|------|
| Ì |                                                                           |      |

2 Al pinchar en el botón Ver de la columna Editar, se accede al detalle de la solicitud de cambio para consultar sus datos y responder a la solicitud. A continuación aparece una imagen con el detalle de la solicitud de cambio pendiente de respuesta.

Nafarroako 👷 Gobierno Gobernua 💭 de Navarra

Consulta solicitudes pendientes de respuesta - Detalle

Usuario: Usuario Ape1 Ape2 Salir

Consulta guardias/horarios <u>Solicitar cambio guardia/horario/cierre</u> Peticiones cambio guardia recibidas Carteles

| Datos básicos                                             |                                   |
|-----------------------------------------------------------|-----------------------------------|
| Fecha solicitud:                                          | 09/09/2021                        |
| Guardia desde:                                            | 30/09/2021                        |
| Guardia hasta:                                            | 30/09/2021                        |
| Plazo para enviar la solicitud a Salud:                   | 7 Días, 11 Horas y 45 Minutos     |
| Estado solicitud:                                         | Aceptada sustituta                |
| Motivo:                                                   |                                   |
|                                                           |                                   |
| Farmacia solicitante                                      |                                   |
| Farmacia solicitante:                                     | Oficina de Farmacia 1             |
| Farmacia de refuerzo asociada:                            | No tiene                          |
| ¿Cambia guardia la farmacia de refuerzo?:                 |                                   |
| Zona geográfica:                                          | Pamplona y comarca                |
| Grupo guardia:                                            | Casco Viejo y II Ensanche         |
| Tipo guardia:                                             | Diurna Pamplona y comarca         |
|                                                           |                                   |
| Farmacia sustituta                                        |                                   |
| Farmacia sustituta:                                       | Oficina de Farmacia 2             |
| Farmacia de refuerzo asociada:                            | No tiene                          |
| ¿Cambia guardia la farmacia de refuerzo de la sustituta?: |                                   |
|                                                           | Eliminar Emijar colicitud a calud |
|                                                           |                                   |
|                                                           |                                   |

#### macéuticos – Solicitudes online

do el botón **Enviar solicitud a salud**, la ión le pone el estado Pendiente Salud y la para que el Departamento de Salud pueda arla.

Pulsando el botón **Eliminar**, la solicitud queda cerrada y la aplicación le pone el estado Eliminada. De este modo la solicitud queda eliminada y ya no se podrá trabajar sobre ella.

#### Objetivo

Conocer o consultar el resultado que le ha dado el Departamento de Salud a la solicitud de cambio que ha enviado el farmacéutico.

Pinchar en la opción de menú Solicitudes de cambio y pinchar en la opción Consultar solicitudes creadas para que aparezcan todas las solicitudes que ha creado el farmacéutico. (1)

| Solicitar cambio guardia/horario/cierre                                                                                                    |                                                        |                                                                                                    |                         |  |  |  |  |  |
|----------------------------------------------------------------------------------------------------|--------------------------------------------------------|----------------------------------------------------------------------------------------------------|-------------------------|--|--|--|--|--|
| Solicitar cambios de guardia<br>Consultar solicitudes creadas<br>Consultar solicitudes pendientes                                                                                                    | Solicitudes desde:<br>Farmacia solicitante:            | hasta:                                                                                               |                         |  |  |  |  |  |
| l acceder a esta pantalla, algunos campos de la pantalla<br>parecen precargados con cierta información:                                                                                                    |                                                        |                                                                                                    |                         |  |  |  |  |  |
| Farmacia solicitante = muestra el nombre de la farmacia                                                                                                    | Farmacia de refuerzo asociada:                         | No tiene                                                                                             |                         |  |  |  |  |  |
| ue tiene asociada el farmacéutico que está trabajando con<br>aplicación de solicitudes. En este ejemplo la farmacia                                                                                                    | Zona geográfica:                                       | Pamplona y comarca                                                                                   |                         |  |  |  |  |  |
| blicitante es la "Oficina de Farmacia 1".                                                                                                    | Grupo guardia:                                         | Seleccionar                                                                                          | ]                       |  |  |  |  |  |
| refracta de refuerzo asociada = en caso de que la<br>irmacia solicitante tenga una farmacia de refuerzo asociada,<br>ste campo mostrará el nombre de la farmacia de refuerzo.                                                                                                    | Tipo guardia:                                          | Nocturna Pamplona y comarca                                                                          |                         |  |  |  |  |  |
| <b>Zona geográfica =</b> informa de la zona geográfica a la que ertenece la farmacia solicitante.                                                                                                    |                                                        | Diurna Pamplona y comarca                                                                            |                         |  |  |  |  |  |
| Además, esta pantalla permite buscar solicitudes de cambio creadas por el farmacéutico en un período de tiempo determinado (filtros <b>Solicitudes desde y hasta</b> ), buscar solicitudes de cambio por las fechas de cambio de guardia (filtros <b>Guardia desde y hasta</b> ) y buscar solicitudes de cambio por su estado (filtro <b>Estado solicitud</b> ).            | Programación anual:                                    | 2021                                                                                                 |                         |  |  |  |  |  |
|                                                                                                    | Guardia desde:                                         | 11/01/2021 hasta: 09/01/2022                                                                         |                         |  |  |  |  |  |
| n la <b>zona de resultados de la búsqueda</b> , aparecen las<br>plicitudes que ha creado el farmacéutico y que cumplen los<br>ltros de búsqueda indicados por el farmacéutico.                                                                                                    | Estado solicitud:                                      | Seleccionar                                                                                          | )                       |  |  |  |  |  |
| n la imagen de ejemplo, se puede observar que, la farmacia                                                                                                    |                                                        |                                                                                                    | Limpiar Busca           |  |  |  |  |  |
| <b>Farmacia A</b> ha solicitado un cambio de guardia con la farmacia <b>Farmacia B</b> en la fecha <b>30/09/2021</b> . La solicitud tiene el estado <b>Autorizado Salud</b> , este estado significa que el Departamento de Salud a tramitado la solicitud y autoriza el cambio de guardia que ha propuesto la farmacia solicitante. Esta solicitud, al ser tramitada por el | Resultados de la búsqueda                              |                                                                                                    | e                       |  |  |  |  |  |
|                                                                                                    | Mostrar 50 v registros                                 |                                                                                                    |                         |  |  |  |  |  |
| epartamento de Salud, quedará cerrada o terminada.                                                                                                    | F.Solicitud geográfica Tipo guardia                    | Grupo guardia Desde Hasta Farmacia solicitante Farmacia sustituta                                    | Estado Editar           |  |  |  |  |  |
|                                                                                                    | 09/09/2021 Pamplona y Diurna Pamplo<br>comarca comarca | ona y Casco Viejo y II 30/09/2021 30/09/2021 Oficina de Farmacia 1 Oficina de Farmacia 2<br>Ensanche | Autorizado Ver<br>Salud |  |  |  |  |  |
|                                                                                                    | Registro 1 a 10 de 10                                  |                                                                                                    | Anterior 1 Siguiente    |  |  |  |  |  |

## Farmacéuticos – Solicitudes online

#### **Objetivo**

A continuación se detallan los pasos o estados por los que pasa una solicitud de cambio online durante su tramitación.

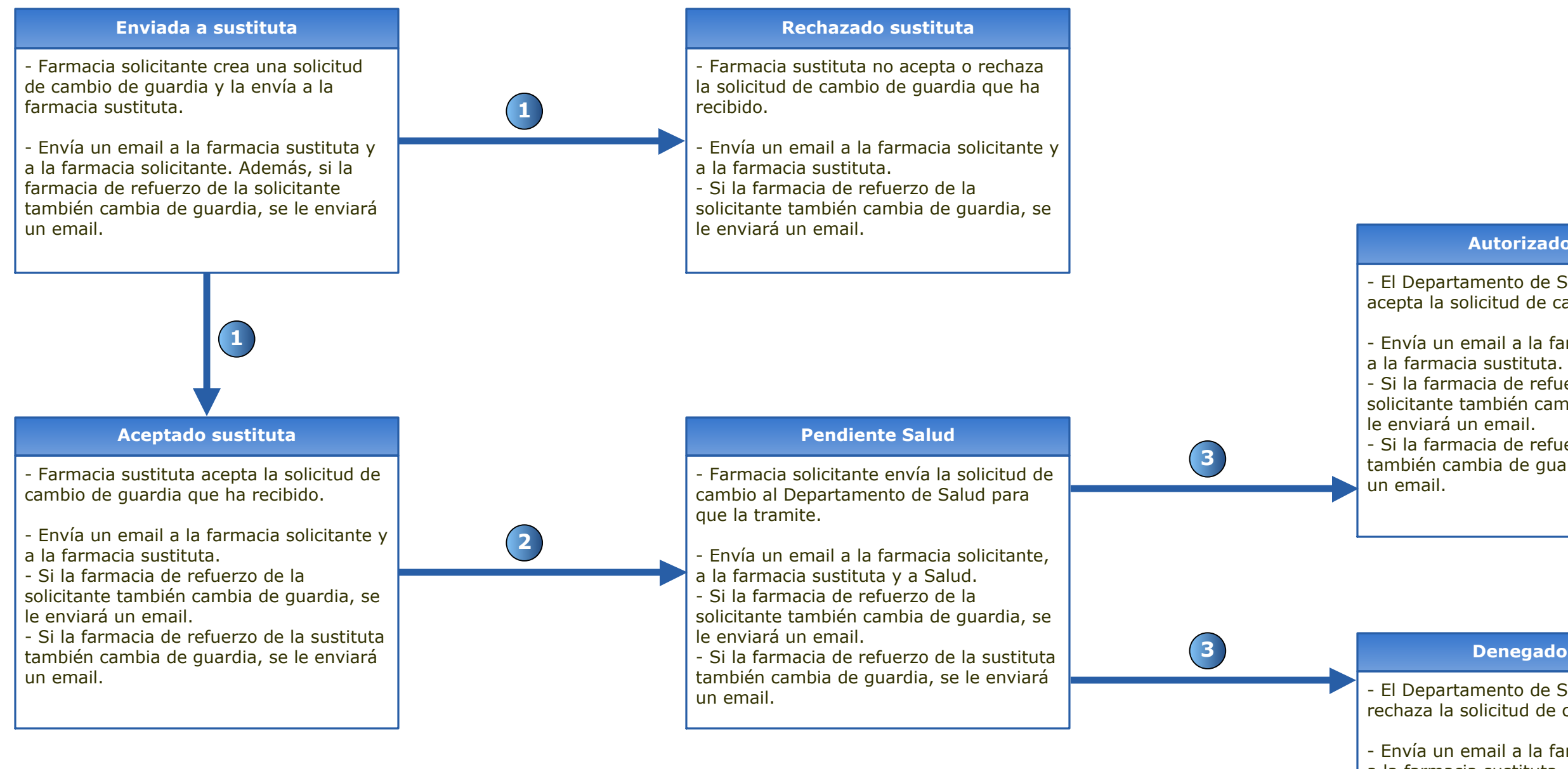

#### Farmacéuticos – Solicitudes online

#### Autorizado Salud

- El Departamento de Salud autoriza o acepta la solicitud de cambio de guardia.
- Envía un email a la farmacia solicitante y
- Si la farmacia de refuerzo de la
- solicitante también cambia de guardia, se
- Si la farmacia de refuerzo de la sustituta también cambia de guardia, se le enviará

### **Denegado Salud**

- El Departamento de Salud deniega o rechaza la solicitud de cambio de guardia.
- Envía un email a la farmacia solicitante y a la farmacia sustituta.
- Si la farmacia de refuerzo de la

un email.

- solicitante también cambia de guardia, se le enviará un email.
- Si la farmacia de refuerzo de la sustituta también cambia de guardia, se le enviará